## SENDING A PDF

For iPhone users: Please follow instructions below for sending a clear and legible pdf.

Once you have "scanned" your documents by taking a photo, please send them to us at office@mirentax.ca.

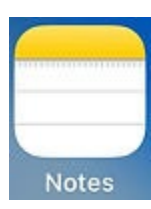

Open your "Notes" app.

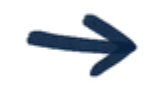

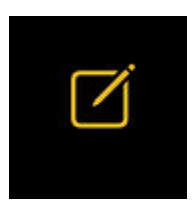

Press this icon to compose a new note.

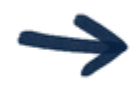

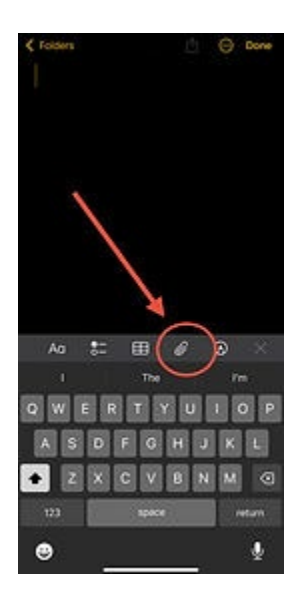

Press the "paperclip" icon to bring up more options

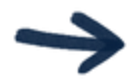

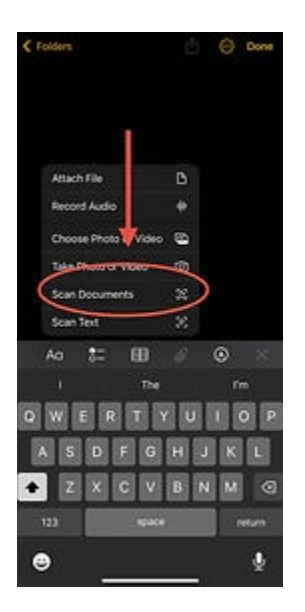

Choose "Scan Documents". Hover your phone over your document and your camera will automatically take a pdf once the document is in frame.